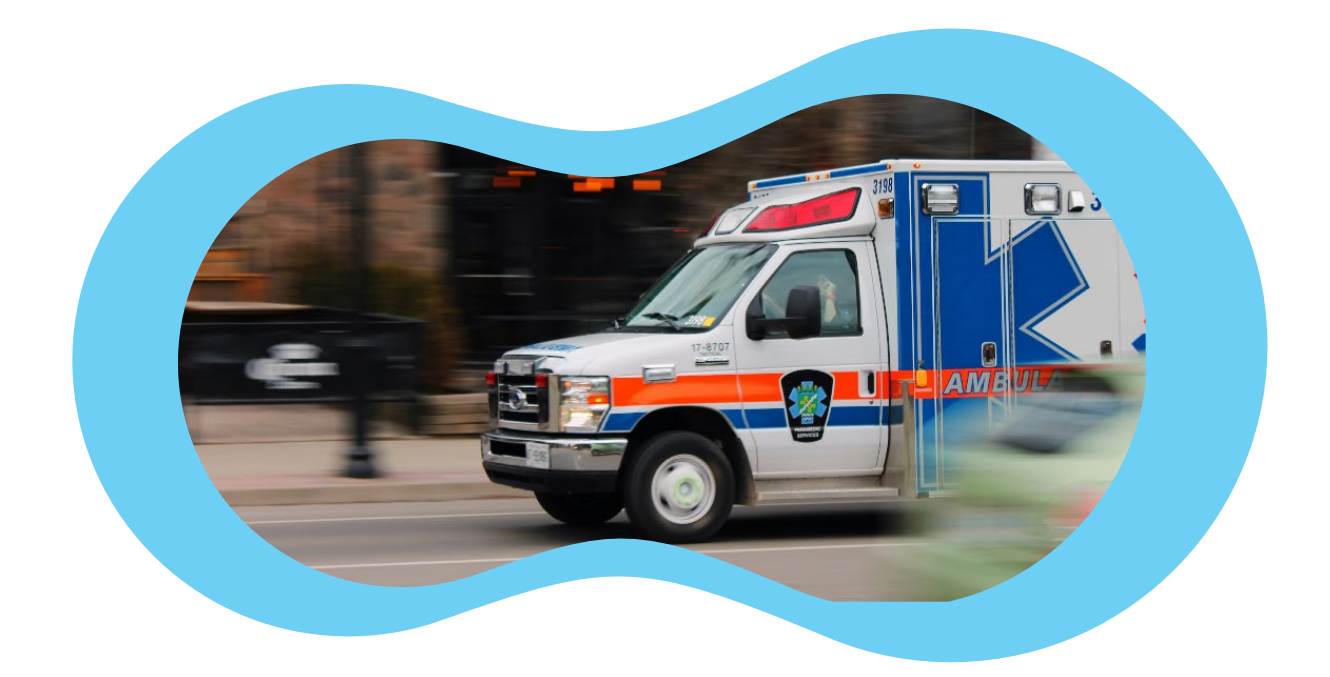

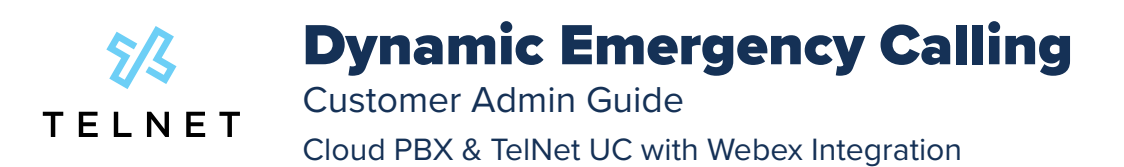

### **Table of Contents**

| Getting Started                             | 2  |
|---------------------------------------------|----|
| Define E911 Location Information            | 3  |
| Select and Setup a Network Discovery Method | 5  |
| MAC                                         | 7  |
| LLDP                                        | 8  |
| BSSID                                       | 11 |
| IP RANGES                                   | 12 |
| Bulk Importing                              | 14 |
| Enable Alerts                               | 15 |
|                                             |    |

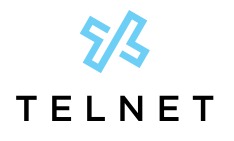

**Dynamic Emergency Calling** Customer Admin Guide

### **Getting Started**

After your customer admin account is created by TelNet, you will receive a welcome email:

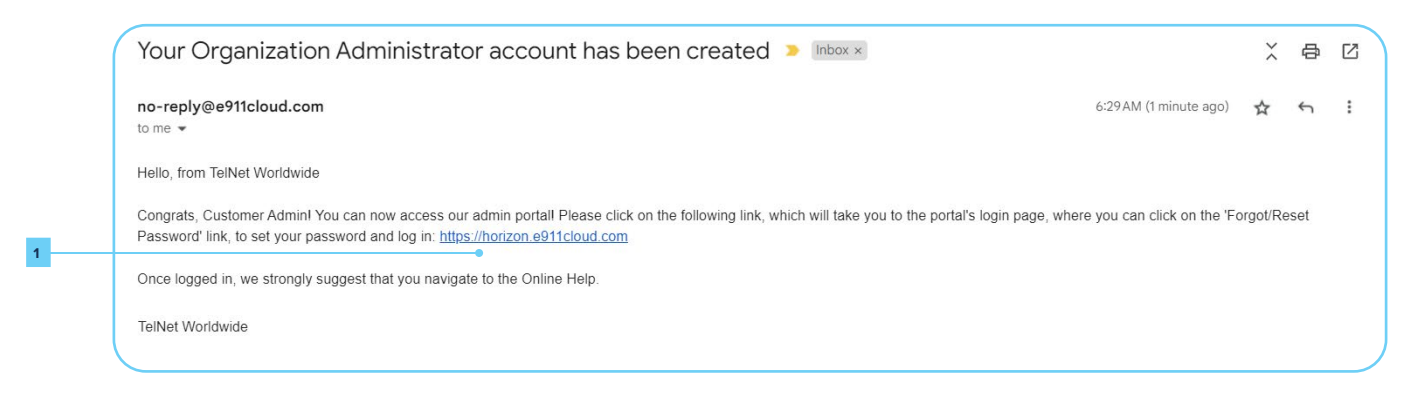

For first login, access horizon.e911cloud.com 1 from any browser, enter email address 2, click SIGN IN 3 and then click the Forgot/Reset Password link. Enter your email address and click NEXT.

|   | HORIZON                                                                                             |
|---|----------------------------------------------------------------------------------------------------|
| 2 | Welcome to Horizon Mobility <sup>®</sup> Portal<br>Please sign in below<br>Email<br>jsmith@acme.com |
|   | Password                                                                                            |
| 3 | SIGN IN                                                                                             |
|   | Forgot/Reset Password?                                                                              |

A security code will be emailed to you. Enter the security code that was received via email and enter your desired password (minimum of 16 characters) and confirm desired password.

|                      | HORIZON                                                                                        |
|----------------------|------------------------------------------------------------------------------------------------|
|                      | Please enter the one-time security code that was sent to<br>in order to set your new password. |
| Securit              | / Code                                                                                         |
| Passwo               | rd                                                                                             |
| Confirn              | Password                                                                                       |
| Didn't re<br>adminis | ceive the security code? Check your Junk/Spam folder, or contact you rator.                    |
| Still nee            | d another code? Click here.                                                                    |

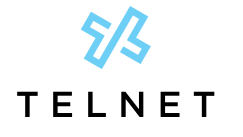

As a customer admin, there are several steps that need to be completed to setup dynamic emergency calling.

**Dynamic Emergency Calling** 

Customer Admin Guide

This includes:

- 1. Define E911 Location information
- 2. Select and setup a Network Discovery method
- 3. Enable Alerts and Notifications

This admin guide will focus on those three steps plus bulk data importing. Refer to the online help documentation available directly within the customer admin portal for additional info. The same documentation is also available at:

https://resources.e911cloud.com/help/RedSky/E911\_Anywhere\_HM\_Customer\_Admin\_Guide/Dashboard\_and\_ Menus.htm

# **Define E911 Location Information**

E911 Location info should be defined for ALL hard phones. This includes desk phones, conference phones and other physical calling devices.

**Note:** E911 Location info does **NOT** get defined by customer administrators for softphone applications within the customer admin portal. End users define their E911 location information either directly within the native softphone/ collaboration app itself (for example, Webex Desktop App or Microsoft Teams Desktop App) or within the MyE911 application for other 3rd party softphones.

An E911 location includes 2 key components:

- Building this is the primary address or civic address of the workplace (office, home, etc)
- Location this is a more detailed description within the building also known as a "dispatchable location". Typically a room, floor, zone, lobby, etc

6 O redsky E911 Locations Midwest Buildings
 Cocations Search Q Building 1 Ê **Q** E911 LOCATIONS Building 2 54100 Broughton Rd. Macomb. MI 48042 È Building 3 24705 W 12 Mile Rd. Southfield. MI 48034 Ê Building 4 1175 W Long Lake Rd. Troy. MI 48098 Ê : Page 1 of 1 25 rows 👻

In the left navigation, click **CONFIGURATION** 4 then **E911 LOCATIONS** 5

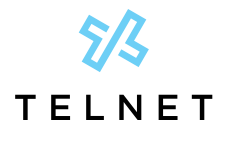

If Buildings or Locations have been defined, they will be displayed similar to image above

Customer Admin Guide

To add a new building and address, click the **ADD BUILDING** option near the upper right corner.

Enter the desired building name and address. Press **SAVE** 7 to complete.

The system will try to match characters entered for the address, select the desired address from the matching list. Users can also click the **Alternate Address View** if the address being entered does not appear in the matching list.

**Dynamic Emergency Calling** 

| Add Building CLOS          | E |
|----------------------------|---|
| *Building Name             |   |
| *Address                   |   |
| Supplemental Information   | 8 |
| Override Organization Name |   |
| <br>SAVE                   |   |

After a Building is created, click the arrow next to the desired building and then click **ADD LOCATION •** near far right:

| o redsky          | E911 Locations                        |                   |                                             |              | Customer Admin<br>Midwest_M | CA<br>edical |   |
|-------------------|---------------------------------------|-------------------|---------------------------------------------|--------------|-----------------------------|--------------|---|
| DASHBOARD         | Display Mode:<br>Buildings  Locations |                   |                                             |              |                             |              |   |
|                   | Search Q                              |                   |                                             |              | ADD BL                      | JILDING      |   |
|                   | Bu                                    | liding Name       | A                                           | ddress       | Details                     |              |   |
| ALERTS & EMAILS   | Building 1                            | 3170              | Research Park Dr, Madison Heights, MI 48071 |              | Ê                           | :            |   |
| E911 LOCATIONS    | <ul> <li>Building 2</li> </ul>        | 5410              | Broughton Rd, Macomb, MI 48042              |              | Ê                           |              |   |
| USERS             | Locations                             |                   |                                             |              |                             |              |   |
| V PIDF-LO DEVICES |                                       |                   |                                             |              | ADD LOCA                    | TION         | • |
| NETWORK DISCOVERY | Location Name                         | Location Informat | n                                           | Phone Number | Details                     |              |   |
| CALL MONITORING   | Room 101                              | Room 101          | (248) 485-1924                              |              | â                           |              |   |
| MONITORING        |                                       | Page 1 of1        | 25 rows 🗸                                   |              |                             |              |   |
|                   |                                       |                   |                                             |              |                             |              |   |
| REPORTS           | <ul> <li>Building 7</li> </ul>        | 2/7               | EW 17 Mile Dd. Sauthfield, MI 48074         |              |                             |              |   |
| CLIENT INSTALLERS | , Building 5                          | 247               | o vv 12 mile ka, souchneld, MI 48034        |              | Ê                           | :            |   |
| ONLINE HELP       | <ul> <li>Building 4</li> </ul>        | 1175              | V Long Lake Rd, Troy, MI 48098              |              | Ê                           | :            |   |
|                   |                                       | Page 1 of 1       | 25 rows 💌                                   |              |                             |              |   |

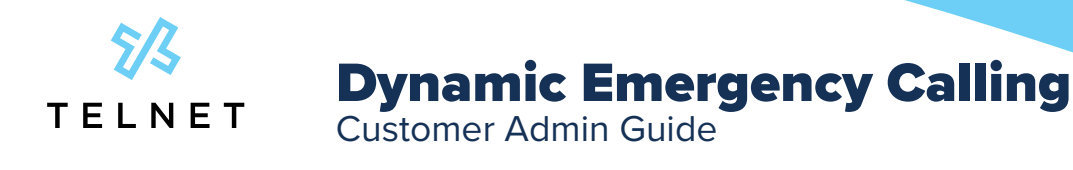

|    | Add Location                 | CLOSE |
|----|------------------------------|-------|
| 10 | Location Name                |       |
| 11 | Phone Number                 |       |
| 12 | Location Information         | 6     |
|    | Override Organization Name 🕖 |       |
|    | HTML Link URL                |       |
|    |                              |       |
| _  |                              | •     |
| 13 | SAVE                         |       |

### Enter the Location Name 10, Phone Number 11 and Location Information 12 and press SAVE 13.

Note: The data in the Location Information field is used during emergency calls

**Override Organization Name** can be enabled if you wish to use a different name for emergency calls than the one that is assigned to your organization. This assigned name is shown near the top right corner of the customer admin portal. In the above example, *Midwest\_Medical* is the assigned name and could be changed to *Midwest\_Medical Group* or another more descriptive or meaningful name.

### **Select and Setup a Network Discovery Method**

# Note: A network discovery method must be used on supported hard phones or E911 will not function properly. Contact your project manager for details.

There are four different network discovery methods available including MAC, LLDP, BSSID and IP RANGES

#### MAC

This discovery method uses an endpoint's MAC address to determine location. This method is beneficial for customers that wish to provide Enhanced 911 with a high level of granularity to endpoints that do not move often. Supported Input Formats: mm:mm:ms:s:s:s:s, mm-mm-mm-ss-ss-ss, mm.mm.mm.ss.ss.ss, mm mm mm ss ss ss, and mmmmmmssssss. Input format is not case sensitive.

#### LLDP

This discovery method uses the network switch to determine location. The endpoint uses **LLDP** (Link Layer Discovery Protocol) to identify its neighbor and passes this information to a HELD Service. When the LLDP information is received, the application associates the endpoint with the location assigned to the switch and/or port.

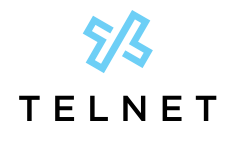

There are three requirements for LLDP Mappings to be successfully implemented:

Customer Admin Guide

- The customer must know the location of a switch and/or port.
- The endpoint and connected switch must support LLDP and pass the tags to the HELD Service.
- LLDP Chassis and Port Mappings must be properly configured in the application.

If the HELD Service receives an unknown Chassis ID in the request, it is automatically added to the database with no location. Similar to Chassis ID, if an unknown Port ID is in the request, it is automatically added to the database with no location and associated with the corresponding Chassis ID.

**Dynamic Emergency Calling** 

If the HELD request contains both Chassis ID and Port ID, Network Discovery returns the locations associated with the port. If the Port does not have a location associated with it, then Network Discovery returns the fallback location of the Chassis.

This method is beneficial for customers who wish to provide a unique location for each phone or for those customers who have IP segments that cannot be geographically grouped. If the customer does not require a precise location of each endpoint or change control practices are not in place for patch panel management, this option is not recommended.

#### BSSID

This discovery method uses the connected **Wireless Access Point** (WAP) to determine location. **Basic Service Set Identifier** (BSSID) is a 48-bit identity used to identify a particular WAP within a wireless network, usually, the BSSID is the MAC address of the WAP. There are two different categories available for BSSIDs, Corporate and Personal. When a BSSID is sent to the HELD Service, the endpoint is associated with the location of the BSSID.

There are three requirements for the BSSID Mappings to be successfully implemented. First, the customer must know the location of a WAP. Second, the endpoint must pass the BSSID to the HELD Service. Lastly, BSSID Mappings must be properly configured in the application.

This method is beneficial for customers who want to track the location of WIFI endpoints where a WIFI Controller based integration is not available. If the customer has WAPs that service multiple floors within a building this method is not recommended.

#### **IP RANGES**

This discovery method uses an endpoint's IP address to determine location. When a registration event is determined, the IP address of the endpoint is collected and mapped to a defined range. The endpoint is then associated with the location of the IP Range.

There are two requirements for Layer 3 Network Discovery to be successfully implemented. First, the customer must know the location of their IP Subnets. Second, the IP Ranges must be properly configured within the application.

IP Ranges may be defined as small or as large as the customer is capable of defining. The application uses a minimum and maximum IP address for all ranges, and the range does not have to comply with a specific IP subnet, for example, 192.168.124.15 through 192.168.125.27 is valid.

This method is beneficial for customers who wish to provide Enhanced 911 with minimal effort. If a high level of granularity is required, this method is not recommended.

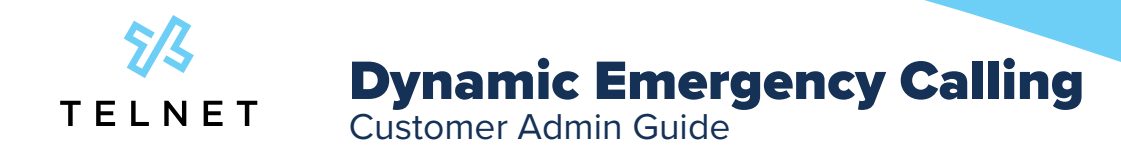

The prioritized order of Network Discovery is as follows:

- MAC Address Mapping
- LLDP Port Mapping
- LLDP Chassis Mapping
- BSSID Personal Mapping
- BSSID Corporate Mapping
- Layer 3 Network Discovery (IP Range)
- Airwave (VPN Network Discovery)
- WIFI Network Discovery
- Layer 2 Network Discovery

#### MAC

Network Discovery can be accessed within the customer admin portal. In the left navigation, click **CONFIGURATION** 14 then **NETWORK DISCOVERY** 15. Click the **MAC** 16 tab. Click **ADD MAC ADDRESS MAPPING** 17 near the upper right corner

|    |                    | 16                |                                                     |               |             | 17                           |
|----|--------------------|-------------------|-----------------------------------------------------|---------------|-------------|------------------------------|
|    | o redsky           | Network Discovery |                                                     |               | Custor      | ner Admin CA<br>west_Medical |
|    | A DASHBOARD        | MAC               | LLDP                                                | BSSID         | IP BANGES   |                              |
|    |                    |                   |                                                     |               | ADD MAC A   | DRESS MAPPING                |
| 14 |                    | MAC Address       | Locat                                               | tion          | Description |                              |
| _  | ALERTS & EMAILS    | 80:5E:0C:4C:AE:55 | Room 101<br>54100 Broughton Rd, Macomb, MI 4804     | 42            |             | 1                            |
|    | E911 LOCATIONS     | 80:5E:0C:03:E3:A4 | Room 102<br>24705 W 12 Mile Rd, Southfield, MI 4803 | 54            |             | 1                            |
|    |                    | 805E0C963E02      | Room 1922<br>31700 Research Park Dr, Madison Heigh  | nts, MI 48071 |             | 1                            |
|    | VE PIDF-LO DEVICES | 80:5E:0C:54:65:FB | Room 1929<br>31700 Research Park Dr. Madison Heigh  | nts, MI 48071 |             | :                            |
| 15 | CALL MONITORING    |                   | Page 1 of1                                          | 25 rows 🗸     |             |                              |
|    |                    |                   |                                                     |               |             |                              |
|    |                    |                   |                                                     |               |             |                              |
|    |                    |                   |                                                     |               |             |                              |
|    |                    |                   |                                                     |               |             |                              |
|    | ONLINE HELP        |                   |                                                     |               |             |                              |

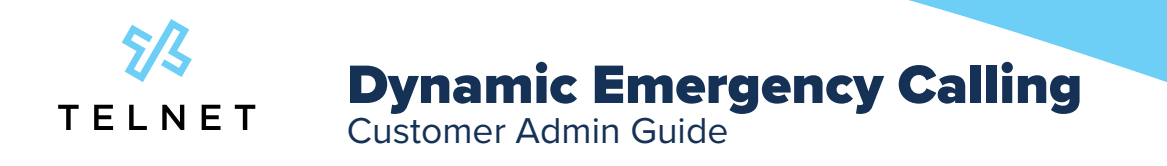

Enter the desired **MAC Address** 18. Select a previously defined **Building** 19 and **Location** 20 from the drop down list. Click **SAVE** 21. Note: Building and Location info must be defined prior to adding this mapping.

|     | Add MAC Address Mapping | CLOSE |
|-----|-------------------------|-------|
| 8   | *MAC Address            |       |
| 9   | *Buildings              |       |
|     | Building 2              | ×     |
| 2 0 | Room 101                | ~     |
|     | Description             |       |
| _   |                         |       |
| 21  | SAVE                    |       |

#### LLDP

Network Discovery can be accessed within the customer admin portal. In the left navigation, click **CONFIGURATION**<sup>22</sup> then **NETWORK DISCOVERY**<sup>23</sup>. Click the **LLDP**<sup>24</sup> tab. Click **ADD CHASSIS MAPPING**<sup>25</sup> near the upper right corner.

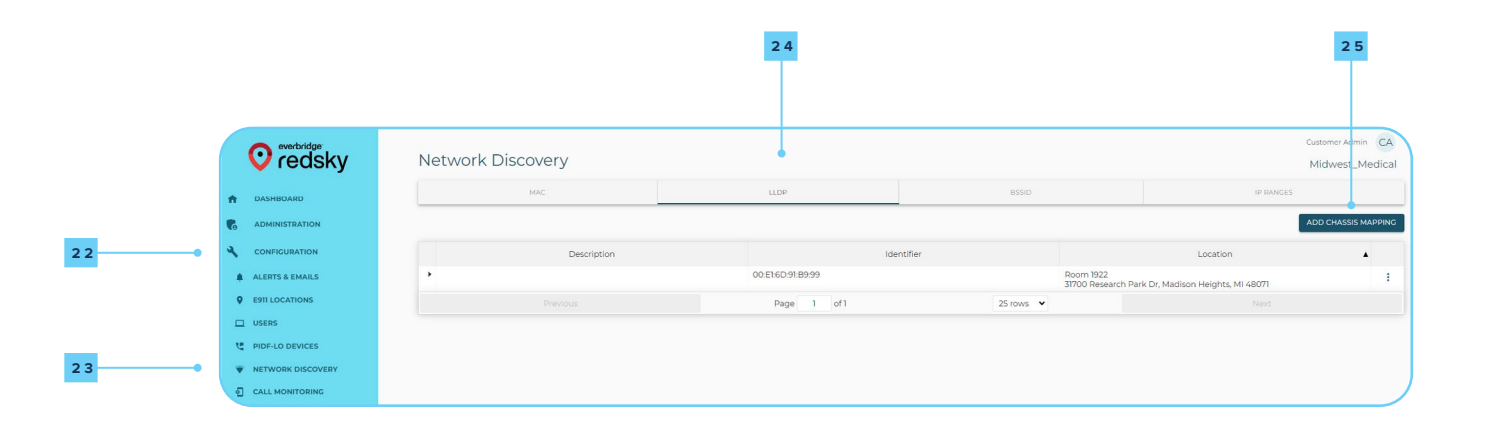

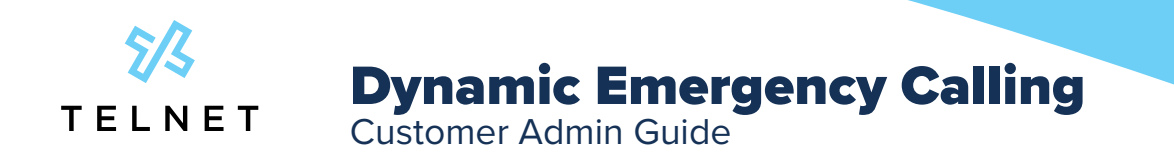

Enter the Chassis ID in the **Identifier**<sup>24</sup> field (this is typically the Mac address of the customer switch). Select the desired **Building**<sup>25</sup> and **Location**<sup>26</sup> from the drop down lists. Click **SAVE**<sup>27</sup>.

|     | Add Chassis Mapping | CLOSE |
|-----|---------------------|-------|
| 2 4 | *Identifier         |       |
|     | 00:E1:6D:91:B9:99   |       |
| 2 5 | *Buildings          |       |
|     | Building 1          | ~     |
|     | *Location           |       |
| 6   | Room 1922           | ~     |
|     | Description         |       |
|     | SAVE                |       |

After a switch Chassis is added, click the arrow on left to display any available ports that are associated with the Chassis.

| oredsky           | Network Discovery |                   |                                | Custom                             | vest_Medica    |
|-------------------|-------------------|-------------------|--------------------------------|------------------------------------|----------------|
| A DASHBOARD       | MAC               | LLDP              | BSSID                          | IP RANCES                          |                |
|                   |                   |                   |                                | ADD CH                             | HASSIS MAPPINO |
|                   | Description       | Ide               | ntifier                        | Location                           |                |
| ALERTS & EMAILS   | *                 | 00:E1:6D:91:89:99 | Room 1922<br>31700 Research    | Park Dr, Madison Heights, MI 48071 | 1              |
| E911 LOCATIONS    | Port Mapping      |                   |                                |                                    |                |
|                   | Description       | Ident             | ifier                          | Location                           | •              |
| C PIDF-LO DEVICES |                   | 00:E1:6D:91:B9:9E | Room 1922<br>31700 Research Pa | rk Dr, Madison Heights, MI 48071   | :              |
| NETWORK DISCOVERY |                   | 00:E1:6D:91:B9:A1 | Room 1923<br>31700 Research Pa | rk Dr, Madison Heights, MI 48071   | :              |
| CALL MONITORING   |                   | 00/e1/6d/91/b9/9b | Room 1925<br>31700 Research Pa | rk Dr. Madison Heights, MI 48071   | :              |
|                   |                   | 00.e1.6d.91.b9.9d | Room 1927<br>7/200 Deceaseb D  | de De Madican Holebre MI (907)     | 1              |
|                   |                   |                   | Siroo Research Po              | n or, monor ringing, mi 400/1      |                |
|                   |                   |                   |                                |                                    |                |
|                   |                   | Page 1 of 1       | 25 rows 💌                      |                                    |                |
| ONLINE HELP       |                   |                   |                                |                                    |                |

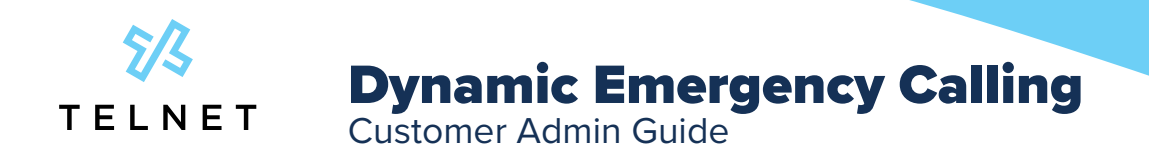

Click the ellipses near far right of Chassis and then click Add Port Mapping 28.

| o redsky          | Network Discovery |                   |           |                                      |                               | Customer Ad mir<br>Midwest_N |
|-------------------|-------------------|-------------------|-----------|--------------------------------------|-------------------------------|------------------------------|
| DASHBOARD         | мас               | LLDP              | BSSID     |                                      | IP RANCES                     |                              |
| ADMINISTRATION    |                   |                   |           |                                      |                               | ADD CHASSIS M                |
| CONFIGURATION     | Description       | Ide               | entifier  |                                      | Location                      |                              |
| ALERTS & EMAILS   | •                 | 00:E1:6D:91:B9:99 |           | Room 1922<br>31700 Research Park     | Dr. Madison Heights, MI 48071 | Edit                         |
| E911 LOCATIONS    | Port Mapping      |                   |           |                                      |                               | Delete                       |
| USERS             | Description       | Iden              | tifier    |                                      | Location                      | Add Port M                   |
| PIDF-LO DEVICES   |                   | 00:E1:6D:91:89:9E |           | Room 1922<br>31700 Research Park Dr  | , Madison Heights, MI 48071   |                              |
| NETWORK DISCOVERY |                   | 00:E16D:91:89:A1  |           | Room 1923<br>\$1700 Research Park Dr | Madison Heights, MI 48071     |                              |
| CALL MONITORING   |                   | 00xe16d:91:b9:9b  |           | Room 1925                            | Medice Unicker ML (007)       |                              |
| MONITORING        |                   | 00xe1:6d:91:b9:9d |           | Room 1927                            | , Mariison Heighis, Mi 48071  |                              |
| MPORTING          |                   |                   |           | 31700 Research Park Dr               | , Madison Heights, MI 48071   |                              |
| REPORTS           |                   |                   |           |                                      |                               |                              |
| LIENT INSTALLERS  | Previous          | Page 1 of 1       | 25 rows ¥ |                                      |                               |                              |

Enter the port **Identifier** <sup>29</sup> (typically the mac address of the switch port). Select the desired **Building** <sup>30</sup> and **Location** <sup>31</sup> from the drop down lists. Click **SAVE** <sup>32</sup>.

|    | Add Port Mapping  | CLOSE |
|----|-------------------|-------|
| _  | *Identifier       |       |
| 29 | 00:E1:6D:91:B9:A1 |       |
|    | *Buildings        |       |
| 30 | Building 1        | ~     |
|    | *Location         |       |
| 31 | Room 1923         | ~     |
|    |                   |       |
|    | Description       |       |
|    |                   |       |
|    |                   |       |
|    |                   |       |
| 32 | SAVE              |       |
|    |                   |       |

28

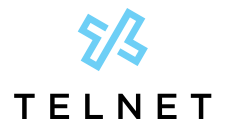

**Dynamic Emergency Calling** Customer Admin Guide

#### BSSID

Network Discovery can be accessed within the customer admin portal. In the left navigation, click **CONFIGURATION 33** then **NETWORK DISCOVERY 34**. Click the **BSSID 35** tab. Click **ADD BSSID MAPPING 36** near the upper right corner.

|     |                   |                   |                                                    | 3 5           |                                      |
|-----|-------------------|-------------------|----------------------------------------------------|---------------|--------------------------------------|
|     |                   |                   |                                                    |               |                                      |
|     | oredsky           | Network Discovery |                                                    |               | Customer Admin CA<br>Midwest_Medical |
|     | A DASHBOARD       | MAC :             | LLDP                                               | BSSID         | IP RANGES                            |
|     |                   |                   |                                                    |               | ADD BSSID MAPPING                    |
| 3 3 |                   | BSSID             | Loca                                               | tion          | Description                          |
|     | ALERTS & EMAILS   | AC:4C:A5:4F:6C:B8 | Room 1928<br>31700 Research Park Dr, Madison Heigi | hts, MI 48071 | 1                                    |
|     | E911 LOCATIONS    |                   | Page 1 of1                                         | 25 rows 👻     |                                      |
|     |                   |                   |                                                    |               |                                      |
|     | C PIDF-LO DEVICES |                   |                                                    |               |                                      |
| 3 4 | NETWORK DISCOVERY |                   |                                                    |               |                                      |

Enter the BSSID of the wireless access point in the **BSSID** <sup>36</sup> field. Select the desired **Building** <sup>37</sup> and **Location** <sup>38</sup> from the drop down lists. Click **SAVE** <sup>39</sup>.

|    | Add BSSID Mapping           | CLOSE |
|----|-----------------------------|-------|
| 36 | *BSSID<br>AC:4C:A5:4F:6C:B8 |       |
|    | *Buildings                  |       |
| 37 | Building 1                  | ~     |
| _  | *Location                   |       |
| 38 | Room 1928                   | ~     |
|    | Description                 |       |
| 39 | SAVE                        |       |

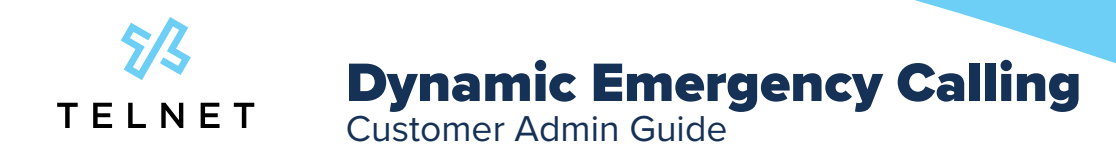

#### **IP RANGES**

Network Discovery can be accessed within the customer admin portal. In the left navigation, click **CONFIGURATION** <sup>40</sup> then **NETWORK DISCOVERY** <sup>41</sup>. Click the **IP RANGES** <sup>42</sup> tab. Click **ADD IP RANGE MAPPING** <sup>43</sup> near the upper right corner.

|    |                         |                                     |             |            | 42 43                                |
|----|-------------------------|-------------------------------------|-------------|------------|--------------------------------------|
|    | <b>o</b> redsky         | Network Discovery                   |             |            | Customer Admin CA<br>Midwest_Medical |
|    | A DASHBOARD             | MAC                                 | LLDP        | BSSID      | IP RANCES                            |
|    |                         | Private IP Range 🌙 Trusted IP Range |             |            | ADD IP RANGE MAPPING                 |
| 40 |                         | Range Start                         | Range End   | Location   | Description                          |
|    | ALERTS & EMAILS         |                                     |             |            |                                      |
|    | E911 LOCATIONS          |                                     | No          | rows found |                                      |
|    |                         |                                     |             |            |                                      |
|    | U PIDE-LO DEVICES       |                                     |             |            |                                      |
| 41 |                         |                                     | Page 1 of 1 | 25 rows 👻  |                                      |
|    | 린 CALL MONITORING       |                                     |             |            |                                      |
|    | A CONTRACTOR CONTRACTOR |                                     |             |            |                                      |

The **Private IP Range** is selected by default. Enter the **IP Range Start** 44 and **IP Range End** 44 values. Select the desired **Building** 45 and **Location** 46 from the drop down lists. Click **SAVE** 47.

|     | Add IP Range Mapping      | CLOSE |
|-----|---------------------------|-------|
| 4 4 | *Range Start<br>10.0.0.10 |       |
| 4 4 | *Range End<br>10.0.0.50   |       |
| 4 5 | *Buildings<br>Building 3  | ~     |
| 4 6 | *Location<br>Room 102     | ~     |
|     | Description               |       |
| 47  | SAVE                      |       |

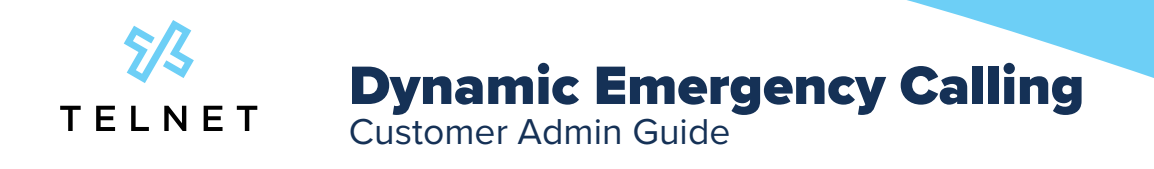

The next step is to set the Public IP Address. Click the toggle near upper left to enable the **Trusted IP Range** 48. Click **Add IP Range** 49.

|                     | 4 8                                 |                |           |             | 4 9                           |
|---------------------|-------------------------------------|----------------|-----------|-------------|-------------------------------|
| o everbridge redsky | Network Discovery                   |                |           | Cust        | omer Admin CA<br>dwest_Medica |
| A DASHBOARD         | MAC                                 | LLDP           | BSSID     | IP RANGES   |                               |
|                     | Private IP Range 🛑 Trusted IP Range |                |           |             | ADD IP RANG                   |
|                     | Range Start                         | Range          | e End     | Description |                               |
| ALERTS & EMAILS     | 75.191.167.236                      | 73.191.167.236 |           |             |                               |
| E911 LOCATIONS      |                                     | Page I of I    | 25 rows 👻 |             |                               |
|                     |                                     |                |           |             |                               |
| U PIDE-LO DEVICES   |                                     |                |           |             |                               |
| WINTWORK DISCOVERY  |                                     |                |           |             |                               |
| CALL MONITORING     |                                     |                |           |             |                               |
|                     |                                     |                |           |             |                               |

Enter the IP Range Start 49 and IP Range End 50 values. Click SAVE 51.

|    | Add IP Range | CLOSE |
|----|--------------|-------|
| 49 | *Range Start |       |
| 50 | *Range End   |       |
|    | Description  |       |
|    | SAVE         |       |

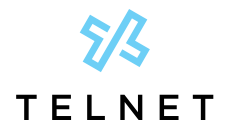

**Dynamic Emergency Calling** Customer Admin Guide

# **Bulk Importing**

If there are numerous E911 Locations or Network Discovery inputs, bulk importing may be an easier approach. Importing can be accessed within the customer admin portal. In the left navigation, click **IMPORTING** <sup>52</sup>. Then Click **TEMPLATE FILES** <sup>53</sup> near upper right. This shows a list of all available import methods. Select and download the desired csv file.

|    | Customer Admin CA<br>Midwest_Medical |             |               |          |                                                                                                    |           | Importing | <b>o</b> redsky                                          |     |    |
|----|--------------------------------------|-------------|---------------|----------|----------------------------------------------------------------------------------------------------|-----------|-----------|----------------------------------------------------------|-----|----|
| 53 | TEMPLATE FILES                       |             |               |          |                                                                                                    |           |           | DASHBOARD                                                | •   |    |
|    |                                      | s Processed | Rows P        |          | nfo                                                                                                    | Import ir |           | ADMINISTRATION                                           | 6   |    |
|    | Total                                | Failures    | CLOSE Updated |          | Template Files                                                                                                    | Type      | Created   | ORGANIZATION MANAGEMENT                                  |     |    |
|    |                                      |             |               |          |                                                                                                    |           |           | ADMINISTRATORS                                           | -   |    |
|    |                                      |             |               | Download | Template Name                                                                                                    |           |           | CONFIGURATION                                            | 4   |    |
|    |                                      |             |               | 0        | Sample and Reference                                                                                                    |           |           |                                                          |     |    |
|    |                                      |             |               | ٥        | BSSID Assignment                                                                                                    |           |           | MONITORING                                               |     | _  |
|    |                                      |             | S rows 👻      | ٥        | Buildings                                                                                                    | reylaus   |           | IMPORTING                                                | • o | 52 |
|    |                                      |             |               | 0        | Device Users                                                                                                    |           |           | REPORTS                                                  |     |    |
|    |                                      |             | _             |          | LLDD Chassis Assignment                                                                                                    |           |           | CLIENT INSTALLERS                                        | 6   |    |
|    |                                      |             |               | ٥        | LEDP Chassis Assignment                                                                                                    |           |           | ONLINE HELP                                              | -   |    |
|    |                                      |             |               | 0        | LLDP Port Assignment                                                                                                    |           |           |                                                          |     |    |
|    |                                      |             |               | ٥        | Locations                                                                                                    |           |           |                                                          |     |    |
|    |                                      |             |               | ٥        | MAC Assignment                                                                                                    |           |           |                                                          |     |    |
|    |                                      |             |               | ٥        | PIDF-LO Devices                                                                                                    |           |           |                                                          |     |    |
|    |                                      |             |               | ٥        | Private IP Range Assignment                                                                                                    |           |           |                                                          |     |    |
|    |                                      |             |               | ٥        | Trusted IP Range Assignment                                                                                                    |           |           |                                                          |     |    |
|    |                                      |             | 570×5 ¥       |          | BSSID Assignment Buildings Device Users LLDP Chassis Assignment LLDP Port Assignment LLDP Port Assignment LDP Port Assignment PIDF-LO Devices Private IP Range Assignment Trusted IP Range Assignment | aras      |           | MONITORING<br>IMPORTING<br>IEEPORTS<br>CLIENT INSTALLERS |     | 52 |

#### Below is an example of the .csv file for Locations

| A                         | B                             |                           | D                 | E                    |                    | G                       | н                   |                      |
|---------------------------|-------------------------------|---------------------------|-------------------|----------------------|--------------------|-------------------------|---------------------|----------------------|
| ##Locations               |                               |                           |                   |                      |                    |                         |                     |                      |
| ## A Location can only be | provisioned with a Phone      | Number OR Alternate ID, r | ot both.          |                      |                    |                         |                     |                      |
| ## Callback Number will I | be required if a value is pro | ovided for Alternate ID.  |                   |                      |                    |                         |                     |                      |
| 1                         |                               |                           |                   |                      |                    |                         |                     |                      |
| Building Name *           | Location Name *               | Phone Number (10)         | Alternate ID (50) | Callback Number (10) | Location Info (20) | Organization Name Overr | HTML Link Name (64) | HTML Link URL (1024) |
| 5                         |                               |                           |                   |                      |                    |                         |                     |                      |
|                           |                               |                           |                   |                      |                    |                         |                     |                      |

Populate the required data fields and save the .csv file. Click the **ADD IMPORT** <sup>54</sup> button and select the desired **Import Type** from the list (Locations is shown here as an example). Select the **UPLOAD CSV** <sup>56</sup> option and search for the desired file. Click **SAVE** <sup>57</sup>.

|     |                   |         |             |              |                        |          |                 |           | TEMPLATE FILES ADD | IMPORT 5 4 |
|-----|-------------------|---------|-------------|--------------|------------------------|----------|-----------------|-----------|--------------------|------------|
|     | DASHBOARD         |         |             |              |                        |          |                 |           |                    |            |
|     |                   |         | Impo        | ort Info     |                        |          | Rows            | Processed |                    |            |
|     |                   | Created | <b>▼</b> T; | /pe          | Status                 | Inserted | Updated         | Failures  | Total              |            |
|     | ALERTS & EMAILS   |         |             |              |                        |          |                 |           |                    |            |
|     | E911 LOCATIONS    |         |             |              |                        |          |                 |           |                    |            |
|     |                   |         |             |              |                        |          |                 |           |                    |            |
|     | 면 PIDF-LO DEVICES |         |             | Add Import   |                        |          | CLOSE IS rows V |           |                    |            |
|     | NETWORK DISCOVERY |         |             |              |                        |          |                 |           |                    |            |
| E E | CALL MONITORING   |         |             | Import Types |                        |          |                 |           |                    |            |
| 55  |                   |         |             | Locations    | All all a second start |          |                 |           |                    |            |
| 56  |                   |         |             | UPLOAD CSV   | No file provided       |          |                 |           |                    |            |
| 57  |                   |         |             |              | SAV                    | /E       |                 |           |                    |            |
|     | CLIENT INSTALLEDS |         |             |              |                        |          |                 |           |                    |            |

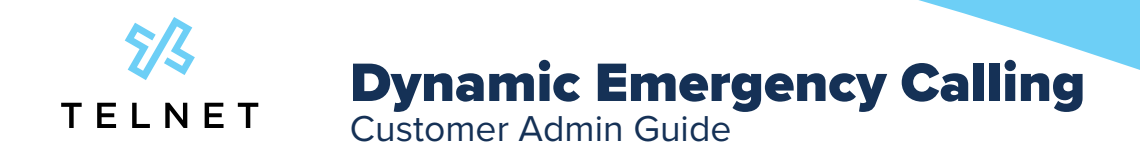

### **Enable Alerts**

When an emergency call is made, others within your organization should be automatically alerted or notified. Two different methods for the notification are SMS text or Email. Either method can be used (both methods can also be used at the same time).

Alerts can be accessed within the customer admin portal. In the left navigation, click **CONFIGURATION 57** then **ALERTS & EMAILS 58**. Click **ADD SUBSCRIPTION 59** near the upper right corner.

|    |                  |      |                             |                                           |        |            |           |                         | 59                                |
|----|------------------|------|-----------------------------|-------------------------------------------|--------|------------|-----------|-------------------------|-----------------------------------|
|    |                  | lsky | Alerts & Emails             |                                           |        |            |           |                         | Customer Admin C<br>Midwest_Medic |
|    | A DASHBOARD      |      | AL                          | ERT SUBSCRIPTIONS                         |        |            |           | ALERT & EMAIL TEMPLATES |                                   |
|    |                  | ON   |                             |                                           |        |            |           |                         | ADD SUBSCRIPTIO                   |
| 7  | CONFIGURATI      | ол   | Subscription Name           | Alert Template Name                       |        | Recipients |           | Subscribed Locati       | ons                               |
| 8• | ALERTS & EMA     | ILS  | 911 Email & SMS Alert       | Standard Emergency<br>Call Alert Template |        |            | A         | II Locations            |                                   |
|    | Segni Location   | 5    | 933 Email Alert             | Standard 933 Test Call<br>Alert Template  |        |            | A         | II Locations            |                                   |
|    |                  |      | 933 SMS Alert               | Standard 933 Test Call<br>Alert Template  |        |            | A         | II Locations            |                                   |
|    | VE PIDF-LO DEVIC | ES   | EON Alert - 911 Actual Call | Standard Emergency<br>Call Alert Template |        |            | A         | II Locations            |                                   |
|    | CALL MONITO      |      | EON Alert - 933 Test Calls  | Standard 933 Test Call<br>Alert Template  |        |            | A         | II Locations            |                                   |
|    |                  |      |                             | Page                                      | 1 of 1 |            | 25 rows 🖌 |                         |                                   |
|    |                  |      |                             |                                           |        |            |           |                         |                                   |
|    | REPORTS          |      |                             |                                           |        |            |           |                         |                                   |

### Click the SMS ALERTS 60 or EMAIL ALERTS 61 tabs

| *Alert Type                  |               |              | Ţ |
|------------------------------|---------------|--------------|---|
| *Template                    |               |              |   |
| *Time Zone                   |               |              |   |
| America/New York (UTC-04:00) | ¥             |              |   |
| Recipients <b>0</b>          |               |              |   |
| EON ALERTS                   | SMS ALERTS    | EMAIL ALERTS |   |
| *Phone Number                |               | ADD          |   |
|                              | Recipients    |              |   |
|                              |               |              |   |
|                              |               |              |   |
|                              | No rows found |              |   |
|                              |               |              |   |

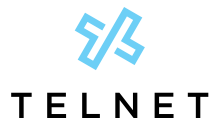

**Dynamic Emergency Calling** Customer Admin Guide

Enter the subscription **Name** <sup>62</sup> and **Alert Type** <sup>63</sup>. Select the desired Template from the drop down list. Enter the desired **Phone Number** or **Email** address (click **ADD** <sup>64</sup> after each). Scroll to the bottom of the form and click **SAVE**. Below is an example of an alert when an actual 911 call is made.

| *Name<br>911 Call Received<br>*Alert Type<br>Emergency Call Received<br>*Template<br>Standard Emergency Call Alert Template<br>*<br>*Time Zone<br>America/New York (UTC-04:00)<br>*<br>Enable Alert Filtering<br>Enable Alert Filtering<br>Phone Number<br>Phone Number<br>Recipients<br>Phone Number<br>Recipients<br>(55) 666-77777                                                                                                    |   | Add Subscription                        |               |              | CLOSE |
|----------------------------------------------------------------------------------------------------|---|-----------------------------------------|---------------|--------------|-------|
| *Vert Type<br>Emergency Call Received<br>*Template<br>Standard Emergency Call Alert Template<br>*Time Zone<br>America/New York (UTC-04:00)<br>Enable Alert Filtering<br>Enable Alert Filtering<br>Phone Number<br>Phone Number<br>Recipients<br>(55) 666-77777<br>(55) 666-77777<br>(55) 667-7777<br>(55) 667-7777<br>(55) 666-77777<br>(55) 666-77777<br>(55) 666-77777<br>(55) 666-77777<br>(55) 666-77777<br>(55) 666-77777<br>(55) 666-77777<br>(55) 667-7777<br>(55) 667-7777<br>(55) 670-7777<br>(55) 670-7777<br>(55) 670-7777<br>(55) 670-7777<br>(55) 670-7777<br>(55) 670-7777<br>(55) 670-7777<br>(55) 670-7777<br>(57) (57) (57) (57) (57) (57) (57) (57)   | • | *Name<br>911 Call Received              |               |              |       |
| *Template<br>Standard Emergency Call Alert Template  *Time Zone<br>America/New York (UTC-04:00)  Enable Alert Filtering  Fecipients  Feon ALERTS EMAIL ALERTS EMAIL ALERTS Phone Number  Fecipients  (55) 666-77777                                                                                                    | • | *Alert Type<br>Emergency Call Received  |               |              | •     |
| *Time Zone<br>America/New York (UTC-04:00)                                                                                                    |   | *Template<br>Standard Emergency Call A  | lert Template |              | *     |
| Enable Alert Filtering   Recipients     EON ALERTS     EON ALERTS     EMAIL ALERTS     Phone Number     ADD     Recipients     ismith@mm.com     (555) 666-7777                                                                                                    |   | *Time Zone<br>America/New York (UTC-04: | 00) 👻         |              |       |
| EON ALERTS     EMAIL ALERTS       Phone Number     ADD       gismith@mm.com     Image: Constraint of the second second secon |   | Enable Alert Filtering                  |               |              |       |
| EON ALERTS     SMS ALERTS     EMAIL ALERTS       Phone Number     ADD       Recipients                                                                                                    |   | Recipients 0                            |               |              |       |
| Phone Number ADD Recipients jsmith@mm.com                                                                                                    |   | EON ALERTS                              | SMS ALERTS    | EMAIL ALERTS |       |
| Recipients                                                                                                    |   | Phone Number                            |               | ADD          |       |
| Simitri@mm.com                                                                                                    |   |                                         | Recipients    |              |       |
|                                                                                                    |   |                                         |               | -            |       |